### राष्ट्रियसंस्कृतविश्वविद्यालयः / NATIONAL SANSKRIT UNIVERSITY (A Central University estd. by an Act of Parliament), Tirupati-517507, AP

F.No.NSU/Acad/10006/939

Date: 16-08-2023

#### NOTIFICATION

In continuation to the Notification for the AY 2023-24 vide F.No.NSU/Acad/10006/909 dated 31-07-2023; the students who have applied for Siksha Sastri (B.Ed.) programme are hereby informed to revisit the Samarth eGov module using through registered login ID and password and to submit/upload the following details on or before 20-08-2023 at 23-59 hours.

1. Stream which you belong

#### Traditional Stream (No.of seats 70 out of 100)

Shastri(Sanskrit) / B.A.(L) / B.A.(OL)/ B. A (Honours)/ B.Sc. with Sanskrit as a main subject having 1000 or more marks or equivalent credits in a three years degree programme OR Vidwanmadhyama / Siromani (Sanskrit) (Integrated course) in 10+2+3 scheme. OR

Acharya / Vidwaduttama OR Equivalent Traditional Degree from any recognized Indian University OR recognized examining body

#### Modern Stream (No.of seats 30 out of 100)

B.A. (Sanskrit) - Sanskrit as main subject in all three years degree course / B.A.(Honours) with Sanskrit

M.A.(Sanskrit) - From any recognized Indian University.

For further guidance & support, please contact during working hours i.e., 9-30 a.m. to 6-00 p.m.:

| Programme details (Academic Section)  | academics@nsktu.org,          |
|---------------------------------------|-------------------------------|
|                                       | education@nsktu.org           |
| Payment/Tech.Support (ICTRC/ERP Cell) | 9440626555, erpcell@nsktu.org |

#### Dean, Academic Affairs

#### Copy to:-

All Deans & the HODs, Controller of Exams, Academic Coordinator Dy.Librarian, Dy.Registrar, Asst.Dir.of Phy.Edu.,System Administrator Asst.Registrars (F&A), (Est), (Admn.), (Exams), (Acad.) University Engineer, Medical Officers, Hostel Manager

PS to Vice-Chancellor / Registrar / Finance Officer

ICTRC & the ERP Cell for hosting the notification on NSU website and ensuring the availability of the Samarth Portal & Payment Gateways as per the schedule. To be posted on all Notice Boards, NSU official Social Media groups

# Steps for B.Ed applicant to select their applicable eligibility criteria (TRADITIONAL OR MODREN)

| sistered User Login<br>er CUET Application Number<br>Enter CUET Application Number<br>sword<br>assword | Enter your CUET<br>Application Number |
|----------------------------------------------------------------------------------------------------|---------------------------------------|
| istered User Login<br>er CUET Application Number<br>Enter CUET Application Number<br>sword<br>Password | Enter your CUET<br>Application Number |
| er CUET Application Number                                                                             | Enter your CUET<br>Application Number |
| Enter CUET Application Number                                                                          | Application Numbe                     |
| sword<br>Password                                                                                      |                                       |
| Password                                                                                               |                                       |
|                                                                                                    | Enter your Password                   |
| cha Verification                                                                                       |                                       |
| 74314                                                                                                  |                                       |
| the text                                                                                               |                                       |
|                                                                                                    | Enter Captcha code                    |
| on the text to change                                                                                  |                                       |
| Login                                                                                                  |                                       |

## Step 02:-

| Profile                                                                                                    | Select Program | ne CUET Score Card                                           | My Payments          |                 |                                |            |            |  |
|----------------------------------------------------------------------------------------------------|----------------|--------------------------------------------------------------|----------------------|-----------------|--------------------------------|------------|------------|--|
|                                                                                                    |                |                                                              |                      |                 |                                | Welcome to |            |  |
|                                                                                                    |                |                                                              |                      |                 |                                |            |            |  |
| Welcome,       !       View Profile         Your Registration Number is :                                                                                                    |                |                                                              |                      |                 |                                |            |            |  |
| Registration Number. :<br>Registered e-mail address :<br>Current Date: Loc 2020 ; Amer Dates pro                                                                                                    |                |                                                              |                      |                 |                                |            |            |  |
| Your profile details have been successfully submitted. You can now select programme/s after satisfying their minimum eligibility criteria.  Apply now  Apply now  Click on the Update Academic Details |                |                                                              |                      |                 |                                |            |            |  |
| Programme Applications                                                                                                    |                |                                                              |                      |                 |                                |            |            |  |
| FORM                                                                                                    | 1 NUMBER       | PROGRAMME                                                    | UPDATE ACADEMIC D    | DETAILS DATE    | STATUS                         | ACTION     | RECEIPTS   |  |
|                                                                                                    |                | Course(s) Choosed:<br>Programe: Siksha Shastri (eq. to B.Ed. | Update Academic Deta | ails 2023-08-08 | 12:31:37 Application Submitted |            | Print Form |  |

### Step 03:-

|      |                                                                                             | TIONAL SANSKRIT UNIVERSITY<br>PG Admission CUET 2023-24                                                                                                    | SamartheGov                                                                               |
|------|---------------------------------------------------------------------------------------------|----------------------------------------------------------------------------------------------------|-------------------------------------------------------------------------------------------|
| Home | e Public Notice Prospectus University Website                                               | Programme Schedule FAQ Contact Us                                                                                                    | : <b></b>                                                                                 |
| Siks | ha Shastri (eq. to B.Ed.)<br>elect Applicable Eligibility Criteria (Read Information Bullet | in/Prospectus for Eligibility Criteria)                                                                                                    |                                                                                           |
| Ар   | oplicable Eligibility Criteria*                                                             | <ul> <li>Students with valid CUET Score and a Pass in any one of the following examinations. 1) Traditional Stream - a) Shastri(Sanskrit) / B.A.(L) / B.A.(OL)/ B. A (Honours)/ B.Sc. with Sanskrit as a main subject having 1000 or more marks or equivalent credits in a three years degree programme OR Vidwanmadhyama / Siromani (Sanskrit) (Integrated course) in 10+2+3 scheme.</li> <li>Traditional Stream - b) Acharya / Vidwaduttama OR Equivalent Traditional Degree from any recognized Indian University OR recognized examining body</li> <li>2) Modern Stream - a) B.A. (Sanskrit) - Sanskrit as main subject in all three years degree course / B.A.(Honours) with Sanskrit.</li> <li>Modern Stream - b) M.A.(Sanskrit) - From any recognized Indian University.</li> </ul> | Select your<br>Applicable<br>Eligibility Criteria<br>(For Details read<br>the Prospectus) |

### Step 04:-

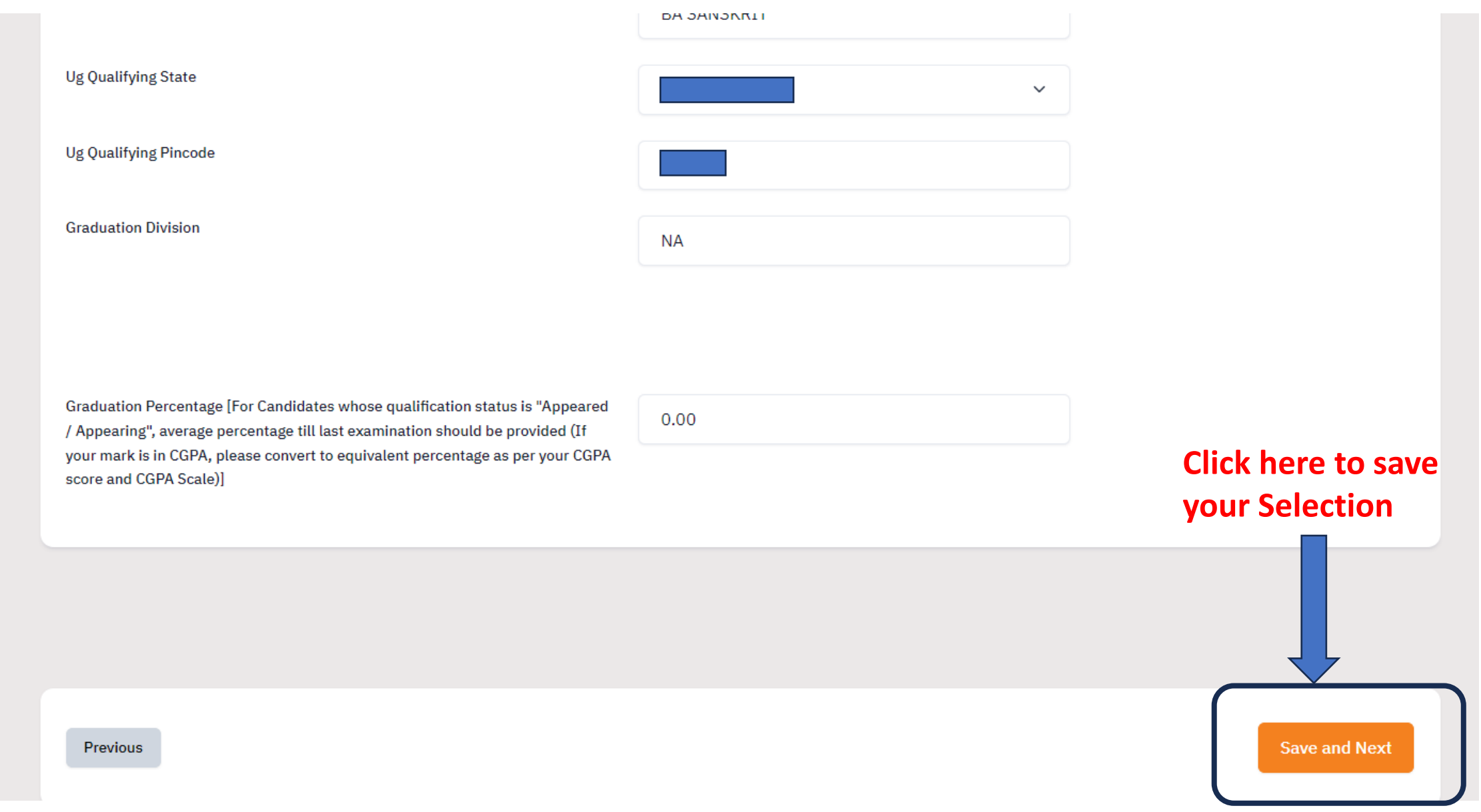